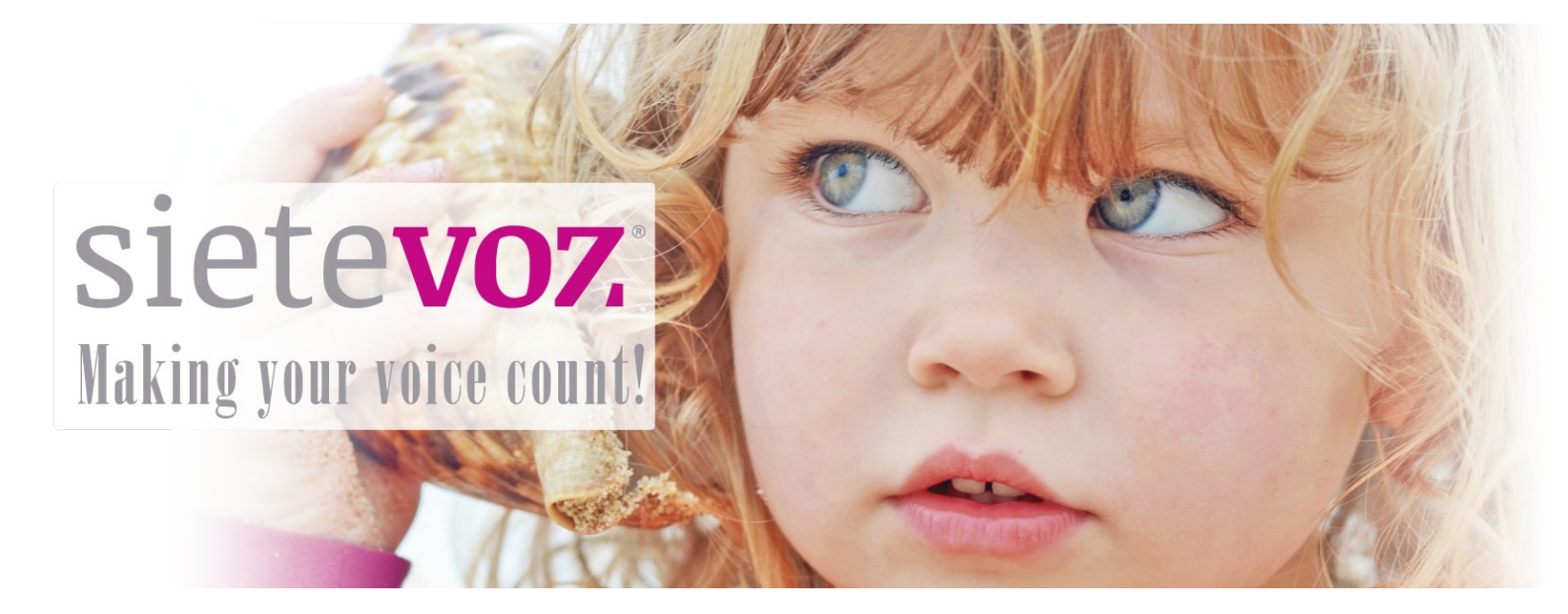

## **Terminales certificados con SieteVOZ**

**Terminales VoIP Alcatel** 

Fecha de certificación: 14/10/2015 Responsable de la certificación: Pablo Montoro

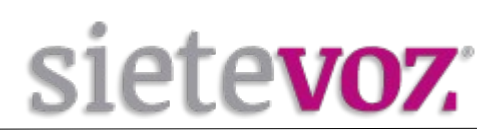

# Índice

| Introducción                                   | 3 |
|------------------------------------------------|---|
| Objeto                                         | 3 |
| Terminales certificados                        | 3 |
| Configuración de cuentas                       | 4 |
| Configuración de la extensión en la centralita | 4 |
| Acceso al interfaz web del terminal            | 5 |
| Configuración de la extensión en el terminal   | 5 |
| Configuración de funciones adicionales         | 7 |
| Configuración de los BLF (Busy Lamp Field)     | 7 |
| Configuración del idioma del terminal          | 8 |
| Configuración Buzón de Voz                     | 9 |
| 6                                              |   |

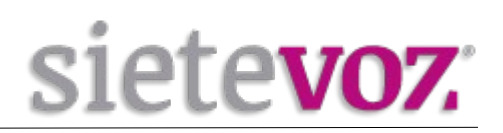

## Introducción

## Objeto

El presente documento garantiza el buen funcionamiento de determinados terminales VoIP que han sido certificados para conectarse y funcionar correctamente como extensiones de las centralitas virtuales VoIP de SieteVOZ.

En el documento se describen las configuraciones básicas y se detalla el procedimiento de configuración que ha sido probado y con el que se garantiza el buen funcionamiento de dichos terminales.

### **Terminales certificados**

Los terminales IP probados de la marca Alcatel son los siguientes: Alcatel IP100 Alcatel IP150 Alcatel Temporis IP300 Alcatel Temporis IP700G Alcatel IP2015 (Base + handset DECT) Alcatel Conference 1850

Los procedimientos detallados a continuación son válidos y comunes para todos ellos, salvo posibles particularidades que se detallarían expresamente.

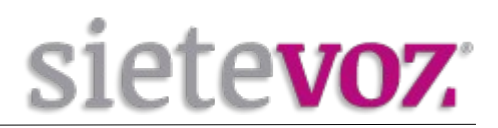

## **Configuración de cuentas**

## Configuración de la extensión en la centralita

Accedemos al interfaz web de la centralita de SieteVOZ: "PBX", "Extensiones": Seleccionamos "Dispositivo SIP genérico":

Add SIP Extension

| Extensión del usuario                   | 501            |          |  |
|-----------------------------------------|----------------|----------|--|
| Nombre para mostrar                     |                |          |  |
| CID Num Alias                           |                |          |  |
| Alias SIP <sup>©</sup>                  |                |          |  |
| - Opciones de la extensión              |                |          |  |
| CID saliente                            | 90000000       |          |  |
| Asterisk Dial Options                   |                | Override |  |
| Ring Time                               | Por defecto 💌  |          |  |
| Call Forward Ring Time                  | Por defecto 💌  |          |  |
| Outbound Concurrency Limit              | No Limit 🔟     |          |  |
| Llamada en espera®                      | Deshabilitar 👻 |          |  |
| Internal Auto Answer®                   | Deshabilitar 💌 |          |  |
| Call Screening                          | Deshabilitar 🗾 |          |  |
| Pinless Dialing                         | Deshabilitar 💌 |          |  |
| CID de emergencia                       |                |          |  |
| - Assigned DID/CID                      |                |          |  |
| Descripción del DID <sup>©</sup>        |                |          |  |
| Añadir DID entrante                     |                |          |  |
| Añadir CID saliente 🥯                   |                |          |  |
| - Opciones del dispositivo              |                |          |  |
| Este dispositivo usa la tecnología sip. |                |          |  |
| secret®                                 | supersecret    |          |  |
|                                         |                |          |  |
| dtmfmode ®                              | RFC 2833 👻     |          |  |

Extensión del usuario: [Número de extensión] Nombre para mostrar: [Nombre textual del usuario de la extensión] CID saliente: [DDI que se mostrará como el llamante, Caller ID] secret: [Contraseña asignada a la extensión] nat: [Poner a "Sí" si la extensión está tras un NAT]

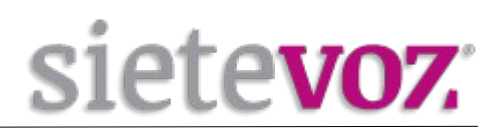

### Acceso al interfaz web del terminal

Para acceder al interfaz web del terminal necesitamos conocer la IP. Por defecto vienen configurados para obtener IP automáticamente por DHCP. Para saber la IP adquirida pulsamos la tecla "Menú", "2. Status", "1. Network" y podemos ver la IP.

En el caso del modelo "Alcatel IP100", que no tiene display, para obtener la IP tenemos que marcar \*123456# sin descolgar el teléfono y la IP se oirá por el altavoz.

Accedemos con el navegador web al la IP del terminal con las credenciales por defecto: Usuario: admin Contraseña:admin

## Configuración de la extensión en el terminal

En el interfaz web seleccionamos "SYSTEM", "SIP Account Management", "Account 1":

| ALCATEL<br>home & business phones |                             | Terr                                  | nporis IP300 |          | Logout    |
|-----------------------------------|-----------------------------|---------------------------------------|--------------|----------|-----------|
| SYSTEM                            | STATUS                      | SYSTEM                                | NETWORK      | CONTACTS | SERVICING |
| SIP Account Management            |                             |                                       |              |          |           |
| Account 1                         | General Account Settin      | as                                    |              |          |           |
| Account 2                         | General Account Settin      | 95                                    |              |          |           |
| Account 3                         | Enable Account              |                                       |              |          |           |
| Call Settings                     | Display Name:               | Usuario                               |              |          |           |
| Account 1                         | User Identifer:             | 501                                   |              |          |           |
| Account 2                         | Authentication Name:        | 501                                   |              |          |           |
| Account 3                         | Authentication Password:    | ************************************* | •••••        |          |           |
| Preferences                       | Dial Plan:                  | x+P                                   |              |          |           |
| Sneed Dial                        | Inter-Digit Timeout (secs): | 3                                     |              |          |           |
| Signaling                         | Maximum Number of Calls:    | 6 🗸                                   |              |          |           |
| Ringer                            | Intercom Auto Answer:       | Manual 🝷                              |              |          |           |
| Paging Zones                      | Feature Synchronization:    | Disable                               |              |          |           |
| Hotline Settings                  | Line Type:                  | Private 💌                             |              |          |           |
|                                   | Barge-In:                   | Disable -                             |              |          |           |
|                                   | DTMF Method:                | Auto                                  |              |          |           |
|                                   | Unregister After Reboot:    | Enable                                |              |          |           |
|                                   | SIP Server                  |                                       |              |          |           |
|                                   | Server Address:             | pbx.sietevoz.com                      |              |          |           |
|                                   | Port:                       | 5060                                  |              |          |           |
|                                   | Registration                |                                       |              |          |           |
|                                   | Server Address:             | pbx.sietevoz.com                      |              |          |           |
|                                   | Port:                       | 5060                                  |              |          |           |
|                                   | Expiration (secs):          | 3600                                  |              |          |           |
|                                   |                             |                                       |              |          |           |

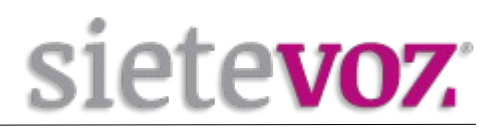

Configuramos los siguientes valores y los demás los dejamos por defecto:

Enable Account: [Marcamos seleccionado] Display Name: [Nombre textual del usuario de la extensión] User Identifer: [Número de extensión] Authentication Name: [Número de extensión] Authentication Password: [Contraseña asignada a la extensión] (Por seguridad se recomienda no asignar contraseñas simples. Se recomienda emplear contraseñas de, al menos, 20 caracteres entre números y letras mayúsculas y minúsculas.)

Unregister After Reboot: Enable SIP SERVER, Server Address: [IP o FQDN de la centralita] Registration, Server Address: [IP o FQDN de la centralita] Codec Priority 1: G.711a DSCP (voice): 46 DSCP (signaling): 24

| Audio                              |          |
|------------------------------------|----------|
| Ringer Tone:                       | 1 -      |
| Codec Priority 1:                  | G.711a 🔹 |
| Codec Priority 2:                  | G.722 •  |
| Codec Priority 3:                  | G.711u 💌 |
| Codec Priority 4:                  | G.726 -  |
| Codec Priority 5:                  | G.729a/b |
| Enable Voice Encryption (SR        | RTP)     |
| Enable G.729 Annex B               |          |
| Preferred Packetization Time (ms): | 20 💌     |
| Quality of Service                 |          |
| DSCP (voice):                      | 46       |
| DSCP (signaling):                  | 24       |
| Signaling                          |          |
| Local SIP Port:                    | 5060     |
| Transport:                         | UDP      |
|                                    |          |

Pulsamos el botón "Save" y podemos comprobar si registra correctamente en "STATUS", "System Status", Account Status", "Account 1".

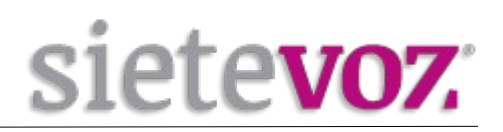

## **Configuración de funciones adicionales**

## Configuración de los BLF (Busy Lamp Field)

La configuración de las teclas programables no aplica en el caso del Alcatel Conference 1850 ni en el caso del Alcatel IP2015, que carecen de estas teclas.

Para poder capturar llamadas de otras extensiones, en el interfaz web seleccionamos "SYSTEM", "Account 1":

Remote Pickup Code: \*\*

| Busy Lamp Field              |      |
|------------------------------|------|
| List URI:                    |      |
| Remote Pickup Code:          | **   |
| BLF Subscription Expiration: | 3600 |
|                              |      |

Pulsamos el botón "Save".

Para añadir extensiones con el BLF, seleccionamos "SYSTEM", "Programmable Keys" y añadimos las extensiones que queramos monitorizar:

Type: BLF

Value: [Número de extensión]

Account: [La cuenta configurada: Account 1]

| SYSTEM                 | STATU       | JS         | SYSTEM       | NETWORK   | CONTACTS | SERVICING |
|------------------------|-------------|------------|--------------|-----------|----------|-----------|
| SIP Account Management |             |            |              |           |          |           |
| Account 1              | Programmabl | le Keys    |              |           |          |           |
| Account 2              | Key         | Type       | Value        | Account   |          |           |
| Account 3              | Key 1       | BLF        | - 501        | Account 1 | •        |           |
| Account 4              | Key 2       | BLE        | ▼ 502        | Account 1 |          |           |
| Account 5              | Key 2       | BL F       | 502          | Account 1 | -        |           |
| Call Settings          | Key 5       | DLF        | 503          | Account   |          |           |
| Account 1              | Key 4       | BLF        | ▼ 504        | Account 1 | •        |           |
| Account 2              | Key 5       | BLF        | <u>•</u> 505 | Account 1 | <u>_</u> |           |
| Account 3              | Кеу б       | Quick Dial | <u> </u>     | Account 1 | <u>-</u> |           |
| Account 4              | Key 7       | Quick Dial | <u>-</u>     | Account 1 | <u>_</u> |           |
| Account 5              | Key 8       | Quick Dial | •            | Account 1 | •        |           |
| Preferences            | Key 9       | Quick Dial | <u>•</u>     | Account 1 | •        |           |
| Programmable Keys      | Key 10      | Quick Dial | <u>_</u>     | Account 1 | -        |           |
| Speed Dial             | Key 11      | Quick Dial | •            | Account 1 | -        |           |
| Signaling              | Key 12      | Quick Dial | •            | Account 1 | •        |           |
| Ringer                 | Key 13      | Quick Dial | •            | Account 1 | •        |           |
| Paging Zones           | Key 14      | Quick Dial | -            | Account 1 | -        |           |
| Hotline Settings       | Key 15      | Quick Dial | -            | Account 1 | •        |           |
|                        | Key 16      | Quick Dial | <u>.</u>     | Account 1 | •        |           |
|                        | Key 17      | Quick Dial | <b>_</b>     | Account 1 | •        |           |
|                        | Key 18      | Quick Dial | <b>•</b>     | Account 1 | •        |           |
|                        | Key 19      | Quick Dial | <u> </u>     | Account 1 | <b>-</b> |           |
|                        | Key 20      | Quick Dial | <u> </u>     | Account 1 | •        |           |

Pulsamos el botón "Save".

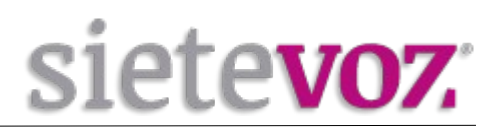

## Configuración del idioma del terminal

En el interfaz web seleccionamos "SYSTEM", "Preferences":

#### WebUI Language: Spanish Phone Language: Spanish

| CVCTEM                 |                                       |           |   |         |                  |
|------------------------|---------------------------------------|-----------|---|---------|------------------|
| STSTEM                 | STATUS                                | SYSTEM    |   | NETWORK | NETWORK CONTACTS |
| SIP Account Management |                                       |           | _ |         |                  |
| Account 1              | Conoral Hoor Cotting                  |           |   |         |                  |
| Account 2              | General Oser Settings                 |           |   |         |                  |
| Account 3              | WebUI Language:                       | Spanish 🔹 |   |         |                  |
| Account 4              | Phone Language:                       | Spanish - |   |         |                  |
| Account 5              | Backlight Timer (secs):               | 30 •      |   |         |                  |
| Call Settings          | Binger Volume:                        | 5         |   |         |                  |
| Account 1              | Ringer volume.                        | S ·       |   |         |                  |
| Account 2              | Default Audio Mode:                   | speaker   |   |         |                  |
| Account 3              | Call Hold Reminder                    |           |   |         |                  |
| Account 4              |                                       |           |   |         |                  |
| Account 5              | Enable Call Hold Reminde              | er Tone   |   |         |                  |
| Preferences            | Tone Interval (secs):                 | 30 -      |   |         |                  |
| Programmable Keys      | Call Waiting                          |           |   |         |                  |
| Speed Dial             | Call waiting                          |           |   |         |                  |
| Signaling              | ○ Call Waiting Off: Reject            |           |   |         |                  |
| Ringer                 | Incoming Call if already on a         |           |   |         |                  |
| Paging Zones           |                                       |           |   |         |                  |
| Hotline Settings       | Incoming Call if already on a<br>Call |           |   |         |                  |
|                        | Enable Call Waiting Tone              |           |   |         |                  |
|                        | Tone Interval (secs):                 | 30 🔹      |   |         |                  |
|                        | Save                                  |           |   |         |                  |
|                        |                                       |           |   |         |                  |

Pulsamos el botón "Save".

En el caso del modelo "Alcatel IP100", que no tiene display, y en el caso del Alcatel IP2015 sólo estaría la opción "WebUI Language".

Para configurar el handset inalámbrico del IP2015 pulsamos en el mismo terminal la tecla "MENU", "User settings", "Language", seleccionamos "Español" y pulsamos "SET".

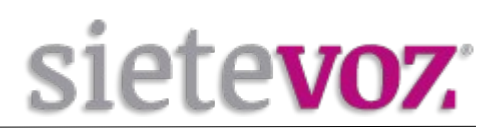

## Configuración Buzón de Voz

En el interfaz Web entramos a "SYSTEM", "Account 1" y en apartado "Feature Access Codes" en el campo Voicemail ponemos el número del Buzón de Voz (\*97) para acceder automáticamente al pulsarlo.

| Feature Access Codes   | 5   |
|------------------------|-----|
| Intercom:              |     |
| Call Park:             |     |
| Parked Call Retrieval: |     |
| Voicemail:             | *97 |
| DND ON:                |     |
| DND OFF:               |     |
| Call Forward All ON:   |     |

Pulsamos Save para guardar el cambio.